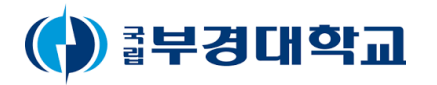

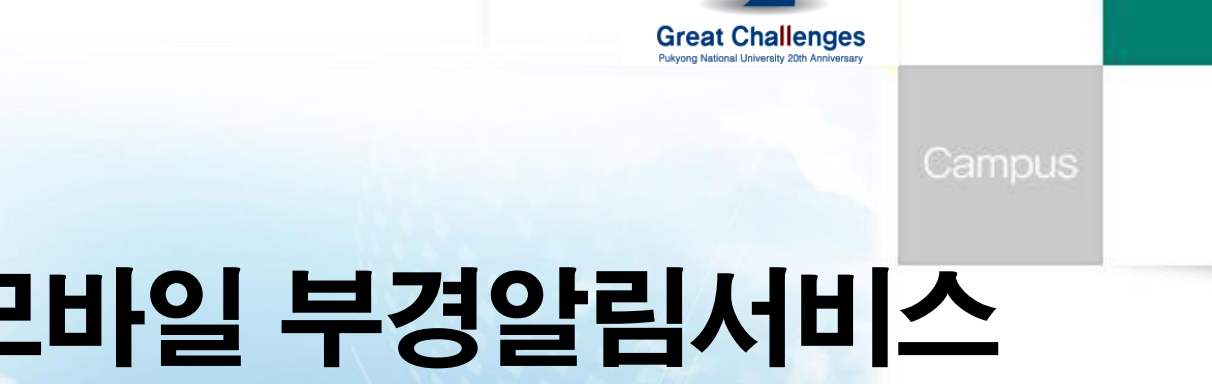

## 모바일 부경알림서비스 (모바일 포털)

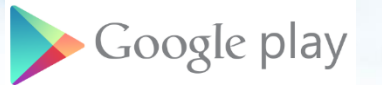

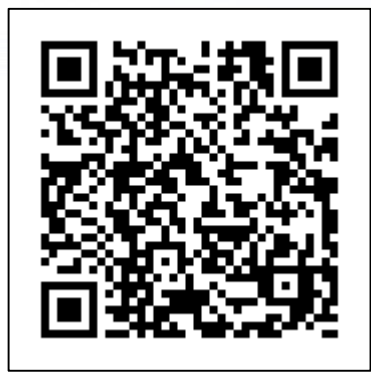

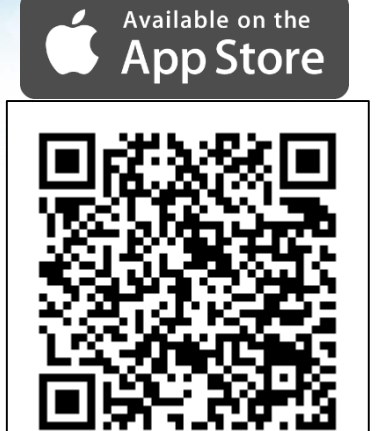

R=

Smart

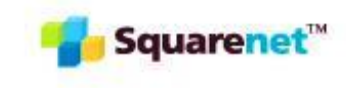

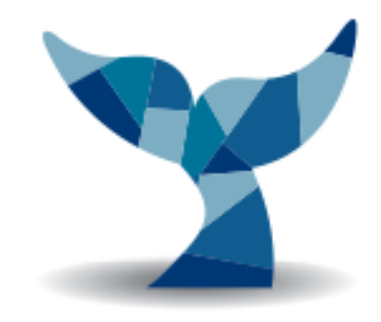

Great Challenges Pukyong National University 20th Anniversary

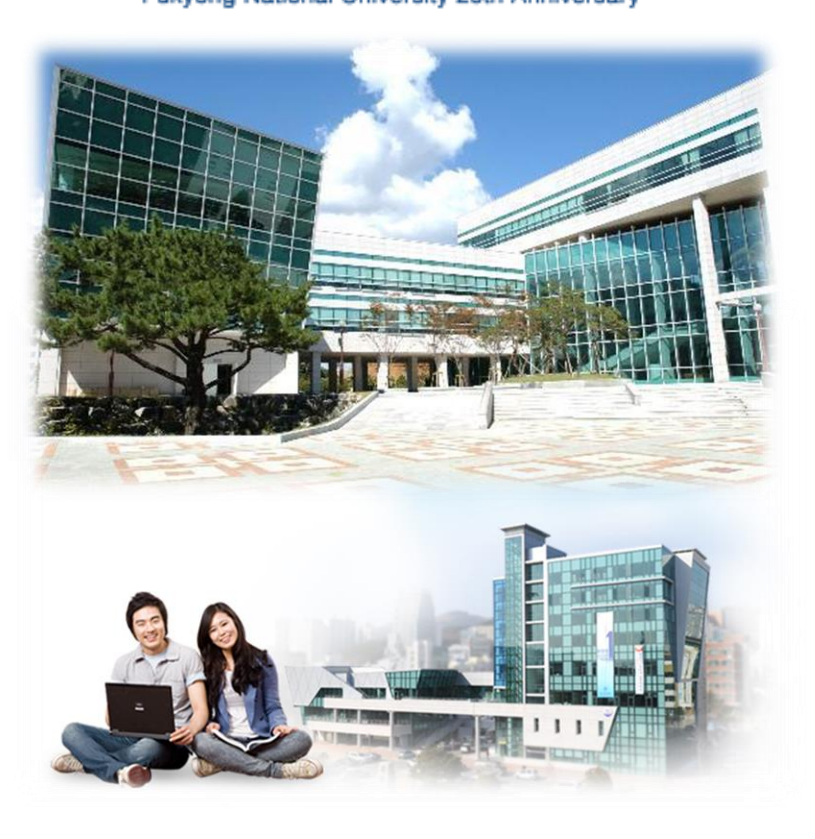

사용가이드

1. 앱 설치

2. 앱 실행

### 1. 앱 설치

안드로이드폰 Soogle play

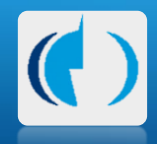

아이폰 **Available** on the **App Store** 

구글플레이에 접속하여 '**부경대학교**' 로 검색 앱스토어를 열고 '**부경대학교**' 로 검색

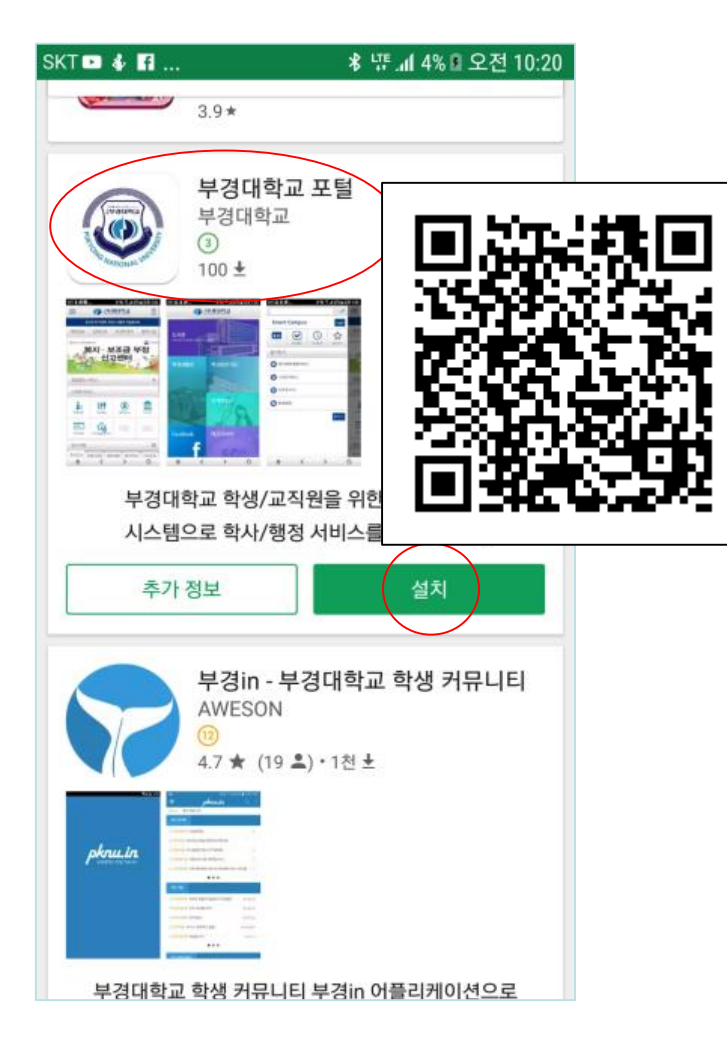

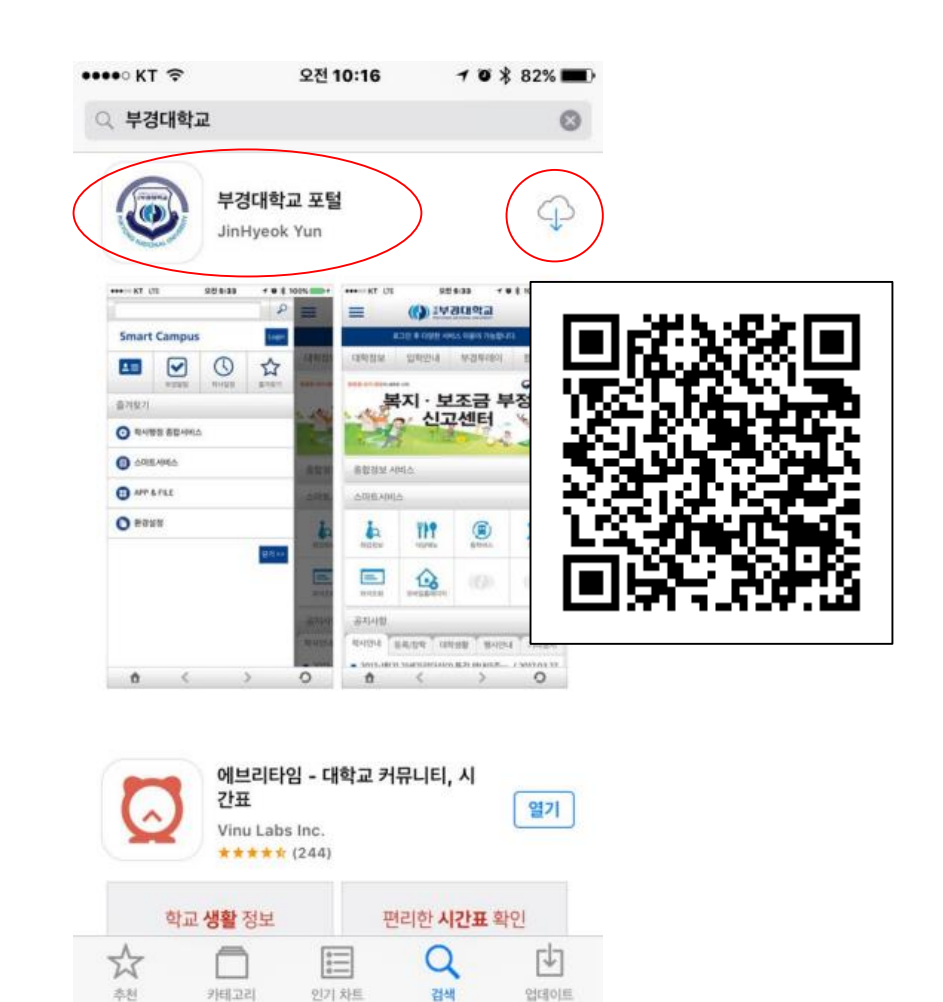

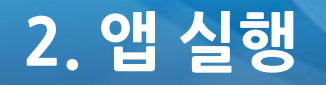

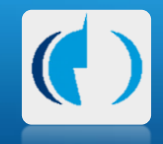

#### 바탕 화면에서 '부경대학교' 앱을 실행

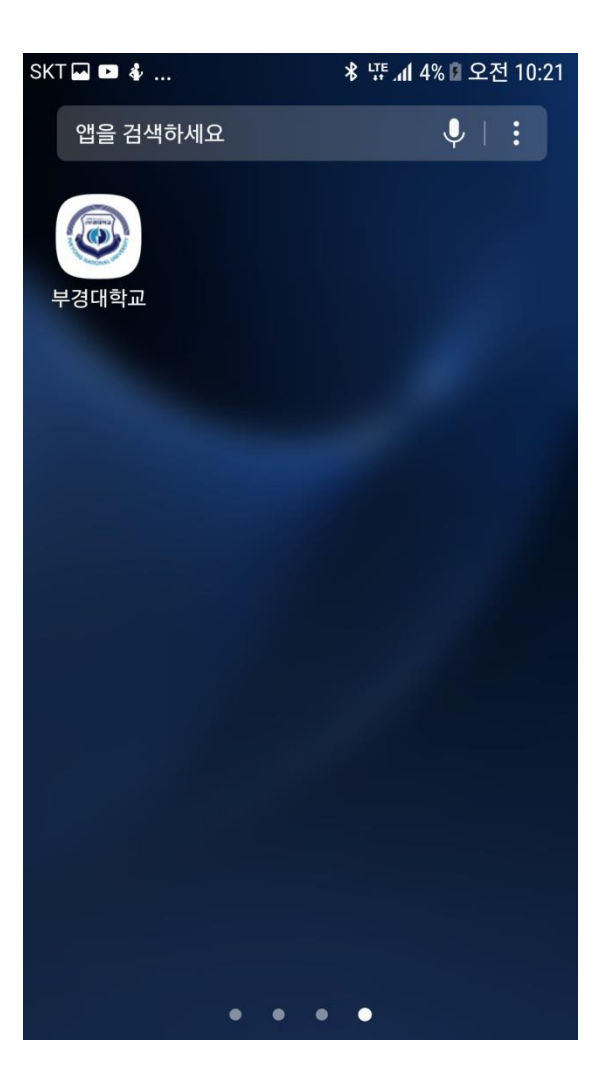

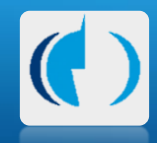

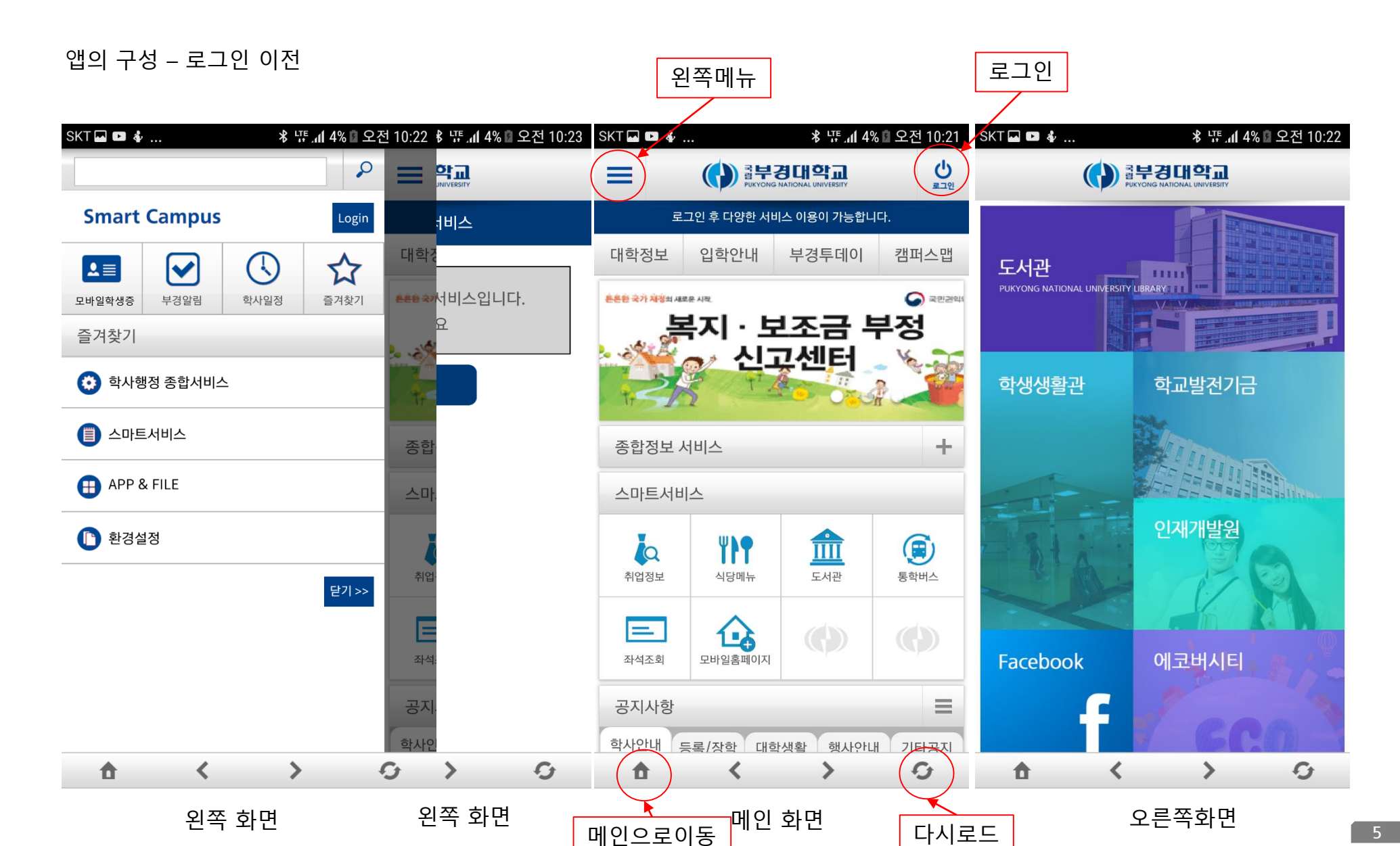

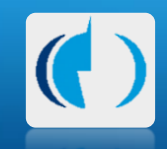

#### 로그인

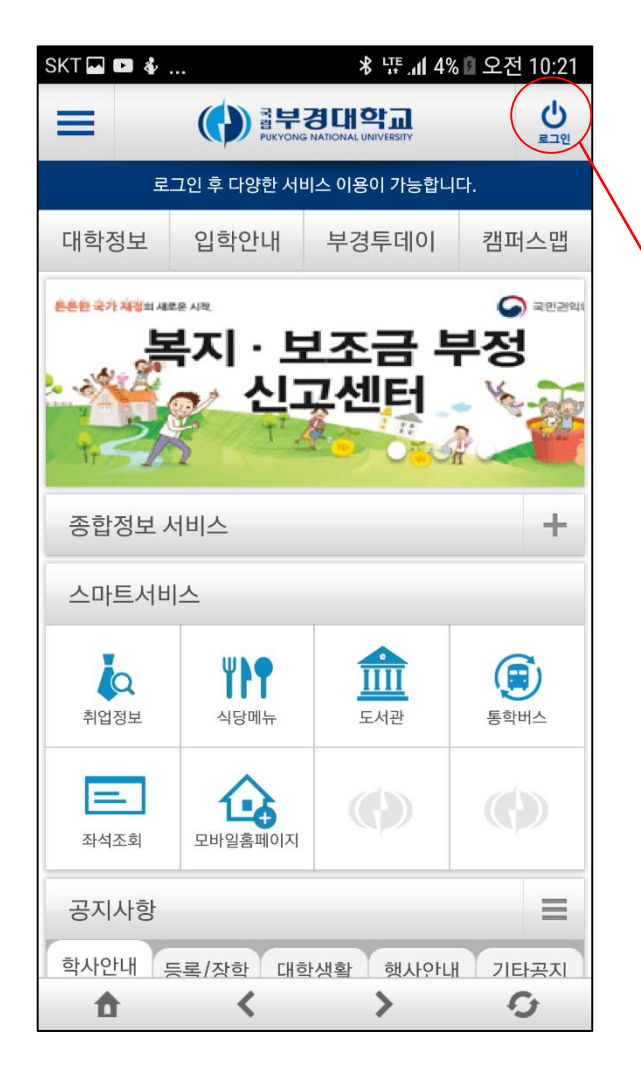

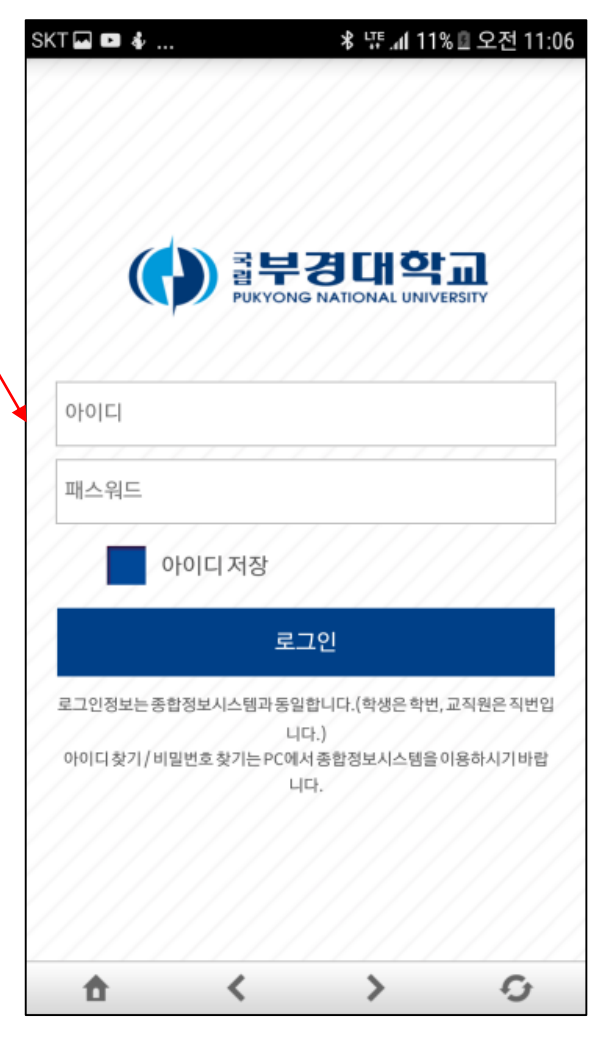

ID / Password 는 학교 포털 계정과 동일

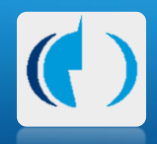

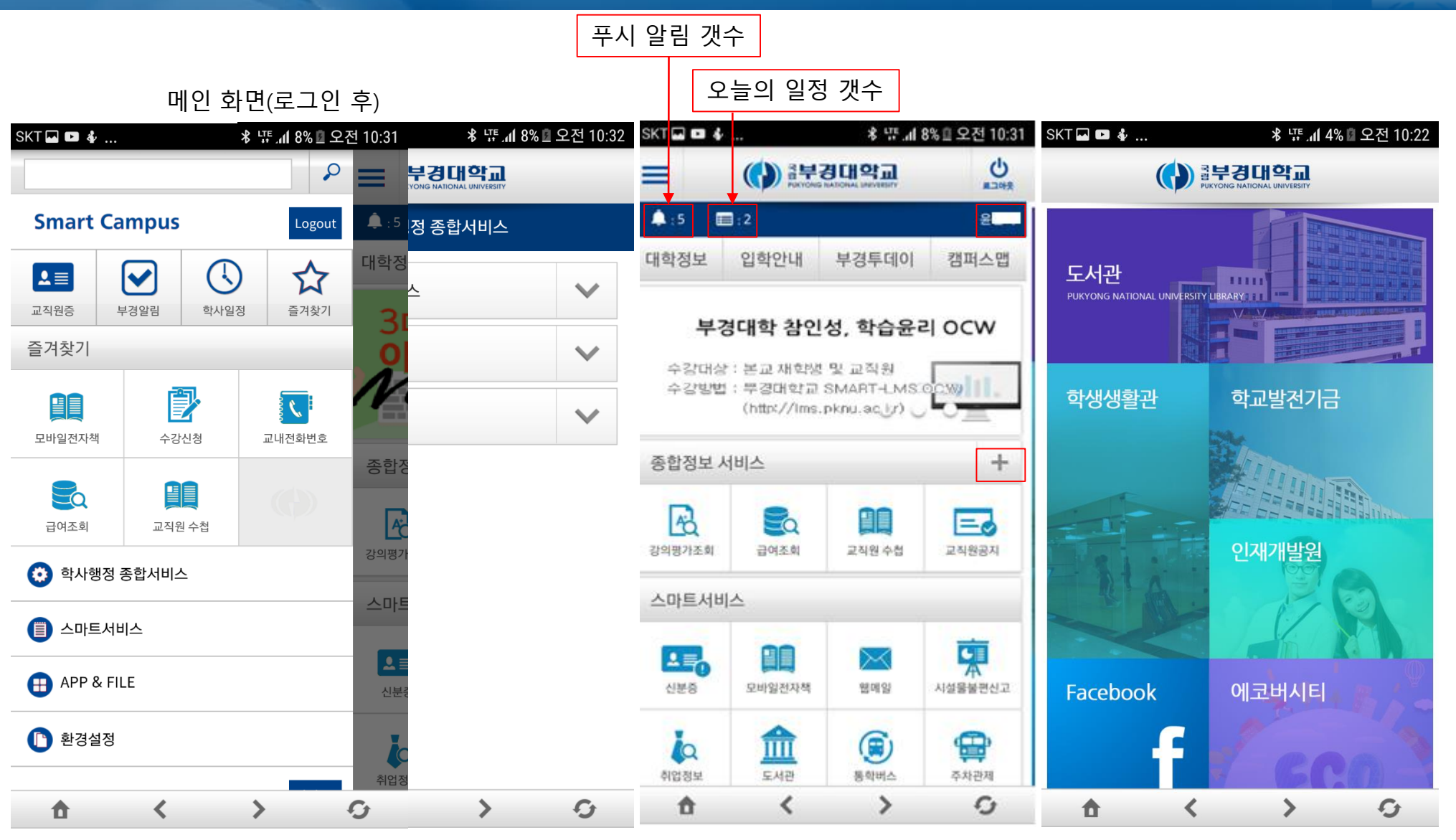

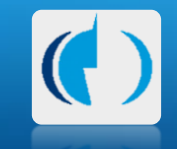

왼쪽 메뉴 상세

| SKT 🖬 🕲  | <b>\$</b>   | ≉ 약 "al 100%                | ■오후 6:42 | SKT 🗖                                                | • •                              | <b>ا</b> ۳ ﷺ لا                       | 8% 🛙 오전 10:32 | SKT 🖬 🖬                    | ■ & |                   |    | ¥ 11 11 | 12% 🛙 오                | 2전 11:16 | SKT 🗖                | ■ &                                   | * LTE                 | 세 12% 🛙 오전         | <u>번</u> 11:17 |
|----------|-------------|-----------------------------|----------|------------------------------------------------------|----------------------------------|---------------------------------------|---------------|----------------------------|-----|-------------------|----|---------|------------------------|----------|----------------------|---------------------------------------|-----------------------|--------------------|----------------|
| ≡        | () #부       | 큉대역교                        | C        | ≡                                                    |                                  | 출부경대학교<br>PUKYONG NATIONAL UNIVERSITY | 르그아웃          | ≡                          |     |                   |    |         |                        | 로그아웃     | ≡                    | 응 부경대학교<br>Fixtong National UNIVESITY |                       | <b>J</b>           | 르그아웃           |
|          |             |                             |          | ←                                                    | 부경                               | 일림 메세지                                | 삭제            | ÷                          |     |                   | 일정 |         |                        |          | ÷                    | 즐겨칠                                   | 환기 설정                 | 저장                 | ţ              |
|          |             |                             | 조회       |                                                      |                                  |                                       | 학사일정 개인일정     |                            |     |                   |    |         | <b>급여조회</b><br>종합정보서비스 |          | <b>신분증</b><br>스마트서비스 | ·마트서비스                                |                       |                    |                |
|          | () 흙부경대학교   |                             |          | 2017년도 교연지 연구영역(학술회의발표) 일정 안내은 정보전사원 · 2017/08/25    |                                  |                                       |               | <b>3</b> 2017년 9월 <b>3</b> |     |                   |    |         | Ο                      |          |                      |                                       |                       |                    |                |
|          | PORTON      | UKTONG HAILONAL UNIVERSITY  |          | 2017                                                 | 2017년도 교연지 연구영역(학술회의발표) 인정기간은(는) |                                       |               | 일                          | 월   | 화                 | 수  | 목       | 금                      | 토        |                      | 모바일전자책 🗸                              |                       | 수강신청<br>App & File | $\checkmark$   |
|          | -           |                             |          | 2017.01.21.부터 2017.08.31.까지 입니다.                     |                                  |                                       | - 27          | 28                         | 29  | 30                | 31 | 1       | 2                      |          |                      |                                       |                       |                    |                |
|          |             |                             |          | 2017년도 교연지 연구영역(학술회의발표) 일정 안내입<br>정보전산원 : 2017/08/23 |                                  |                                       | 3             | 4                          | 5   | 6                 | 7  | 8       | 9                      |          | 11 에일<br>스마트서비스      | · · · · · · · · · · · · · · · · · · · | 시설물불편                 | 불편                 |                |
|          |             |                             |          |                                                      |                                  |                                       | 10            | 11                         | 12  | 13                | 14 | 15      | 16                     |          |                      |                                       | 스마트서비스                |                    |                |
| -12      |             | 12 3 8 4 4 4 1              |          | NEW 2017년도 교연지 연구영역(학술회의발표) 일정 안<br>정보전산원 : 2017/08  |                                  |                                       | 17            | 18                         | 19  | 20                | 21 | 22      | 23                     |          | 취업정보<br>스마트서비스       |                                       |                       | 관제 비스              |                |
|          |             |                             |          |                                                      |                                  |                                       | 24            | 25                         | 26  | 27                | 28 | 29      | 30                     | 4        |                      | <b>B</b>                              | <b>주차관제</b><br>스마트서비스 |                    |                |
|          |             |                             |          | <sub>NEW</sub> 2017년도 교연지 연구영역(학술회의발표) 일정 안          |                                  |                                       | 1             | 2                          | 3   | 4                 | 5  | 6       | 7                      |          |                      | $\square$                             |                       |                    |                |
|          |             |                             |          | 정보전산원 : 2017/06                                      |                                  |                                       |               | 기간                         |     |                   | 익정 |         |                        |          | V.O                  | 식당메뉴                                  |                       | 통학버스               | ÷. 🔲           |
|          | 10 1        |                             |          | NEW 2017년도 교연지 연구영역(학술회의발표) 일정 안!                    |                                  |                                       | 09 11 ~ 09 22 |                            |     | 제2하기 스간시처 최소 기가   |    |         |                        | III      | 스마트세미스               |                                       | 스마트세미스                | -                  |                |
|          | 이름          | 전<br><sup>전자공학과</sup><br>10 |          | 정보천산원 : 2017/08                                      |                                  |                                       |               | 05.11 05.22                |     |                   |    |         |                        |          |                      |                                       | 하고 최어로                |                    |                |
|          | 소속          |                             |          | NEW 2017년도 교연지 연구영역(학술회의발표) 일정 안                     |                                  |                                       | 09.18 ~ 09.23 |                            | .23 | 후기 대학원 외국어 및 종합시험 |    |         | 시험                     | 盒        | 스마트서비스               |                                       | 조합정보서비스               |                    |                |
|          | 사번          |                             |          |                                                      |                                  |                                       |               |                            |     |                   |    |         |                        |          |                      |                                       |                       |                    |                |
| 6        | estavo atos |                             |          | NEW 2017 번도 표언시 전구성격(막물회의밀표) 일정 언니                   |                                  |                                       |               |                            |     |                   |    |         |                        | 강의평가조회   |                      | 도서대출조회                                |                       |                    |                |
| <b>t</b> | <           | >                           | 0        | 1                                                    | <                                | >                                     | Ċ.            | đ                          |     | <                 |    | >       |                        | Ð        | 1                    | <                                     | >                     | 4                  | 9              |
| 학생증      |             |                             | 알림       |                                                      |                                  |                                       |               | 일정                         |     |                   |    |         |                        | 즐겨찾기설정   |                      |                                       |                       |                    |                |

### 내 손 안의 '부경대학교'

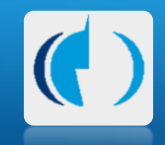

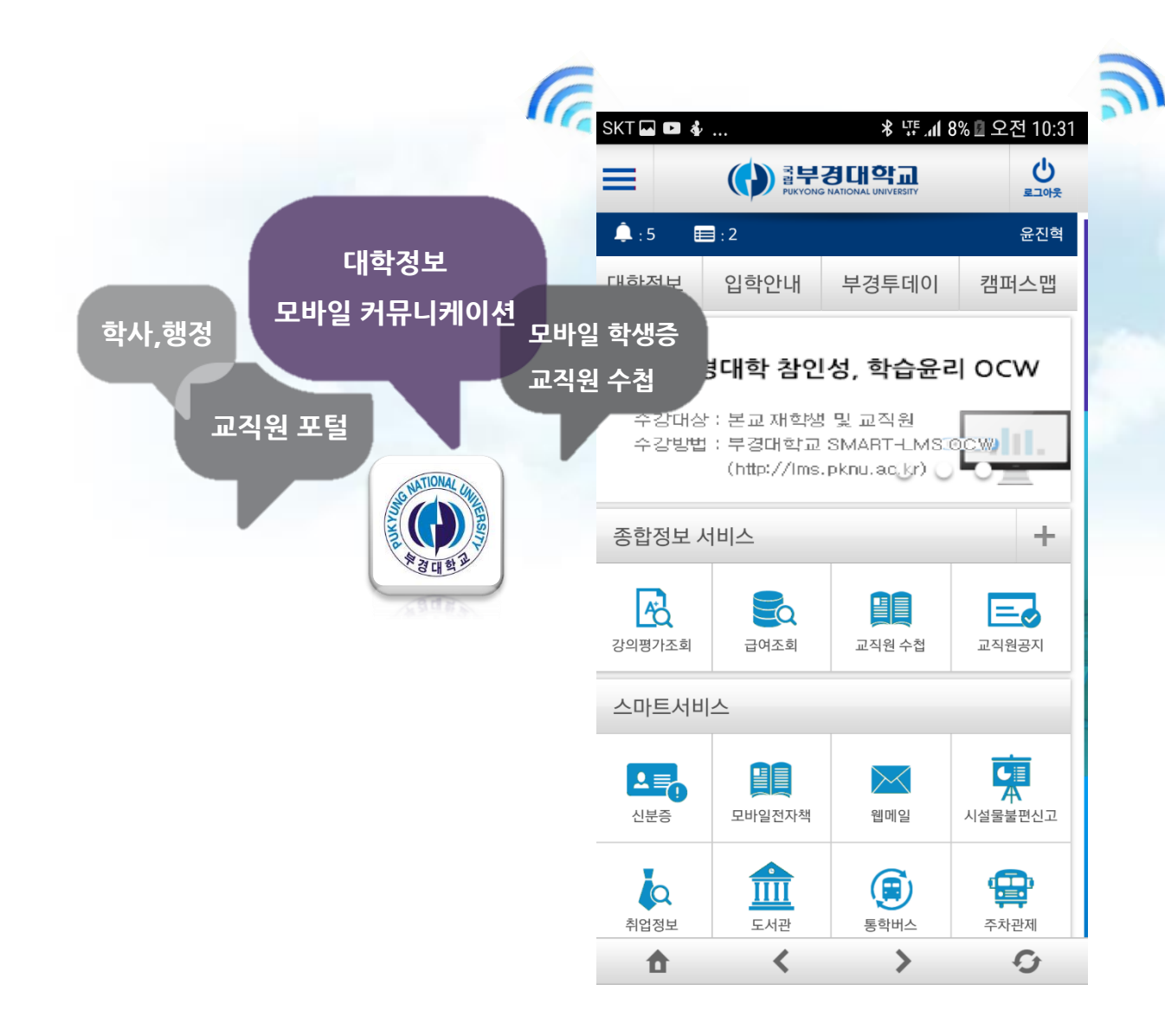

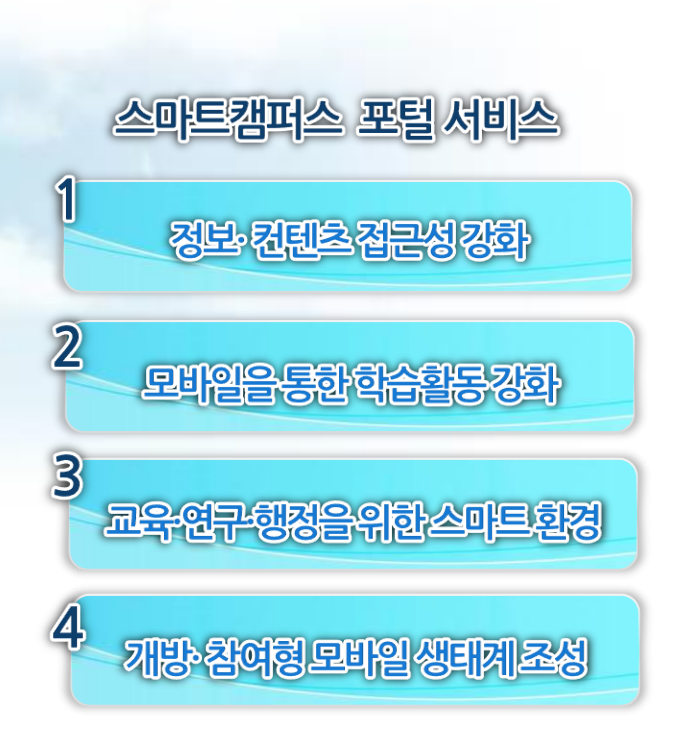

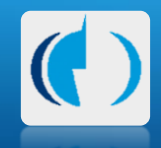

# 감사합니다